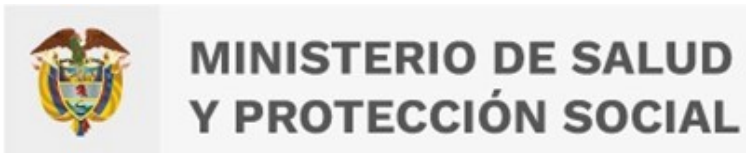

#### MIPRES v.2.1 – Novedades Oficina TIC – Agosto 2022

Ministerio de salud y protección social

## Contenido

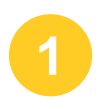

Prescripción de procedimientos odontológicos

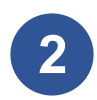

Ajustes en enfermedades huérfanas

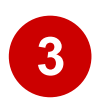

Deshabilitar los algoritmos en las tecnologías de la prescripción

#### Prescripción de Procedimientos Odontológicos

Se permitirá registrar los datos correspondientes a la prescripción de Procedimientos Odontológicos para el monitoreo de financiación UPC, según circular externa No 36 del 5 de agosto de 2022 expedida por el Ministerio de Salud y Protección Social.

#### PRESCRIPCIÓN DE LOS PROCEDIMIENTOS ODONTOLÓGICOS

| 1 de enero hasta el 7 de agosto de 2022                                     | A partir del 8 de agosto de 2022                                                  |
|-----------------------------------------------------------------------------|-----------------------------------------------------------------------------------|
| Rol Transcriptor IPS                                                        | Rol Prescriptor                                                                   |
| Reporte de suministros versión 1.0,<br>por la Entidades Promotoras de Salud | Reporte de suministros versión 2.0 y<br>cumplir con todo el proceso de suministro |

Las prescripciones que se realizaron desde **1 de enero de 2022 hasta el 7 de agosto de 2022**, deben ser registradas en la aplicación MIPRES por las Instituciones Prestadoras de Servicios de Salud - IPS.

El usuario con Rol Transcriptor IPS, debe ingresar a la opción "**Registrar Procedimientos Odontológicos**".

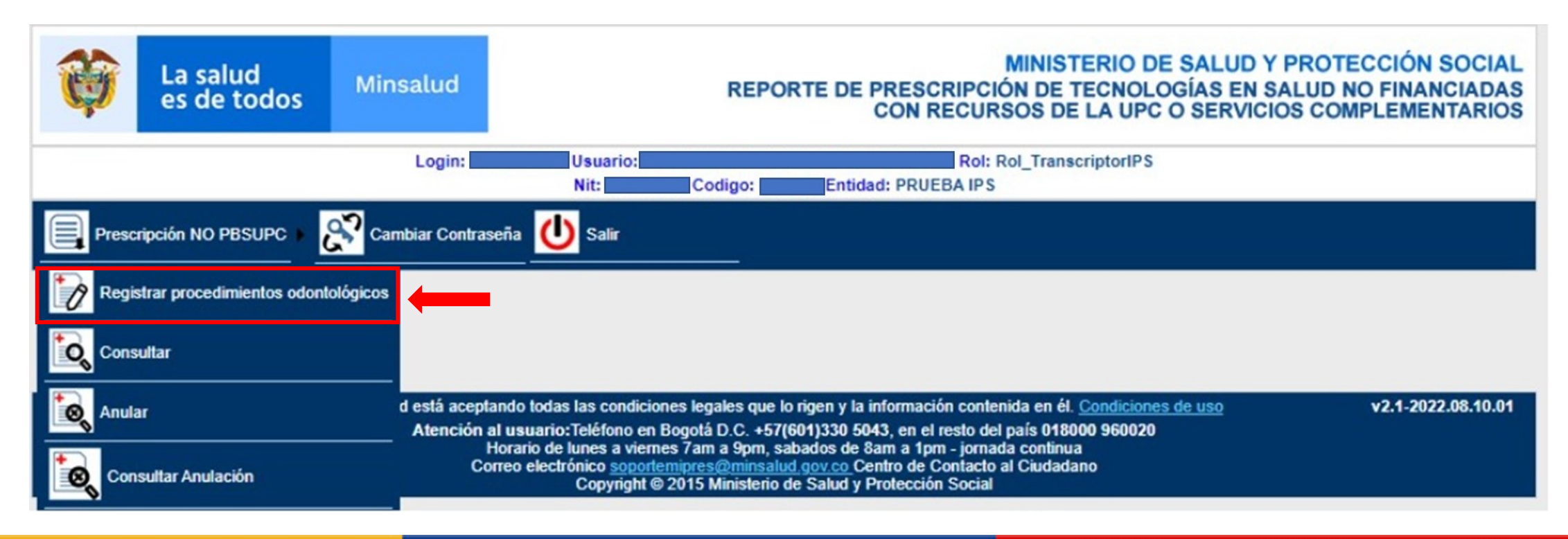

Al seleccionar la opción "**Registrar Procedimientos Odontológicos**" se habilitará un formulario para registrar los datos iniciales de la prescripción a transcribir.

|      | Prescripción NO PBSUPC  Cambiar Contraseña U Salir |                                                                     |                                                                                            |      |       |       |  |  |
|------|----------------------------------------------------|---------------------------------------------------------------------|--------------------------------------------------------------------------------------------|------|-------|-------|--|--|
| TRAN | SCRIBIR PRESCRIPCIÓN                               |                                                                     |                                                                                            |      |       |       |  |  |
|      | DATOS INICIALES                                    | DE LA PRESCRIPCIÓN A TRANSCRIBIR                                    |                                                                                            |      | ^     |       |  |  |
|      | Institución Prestadora de Servicios de Salud:      | Datos del Profesional de Salud<br>Tipo de Documento<br>Seleccione V | Tipo de transcripcion:<br>Seleccione<br>Seleccione<br>Circular 36 de 2022 - Procedimientos | Odor | ntoló | gicos |  |  |
|      |                                                    | Continuar                                                           |                                                                                            |      | Ŧ     |       |  |  |

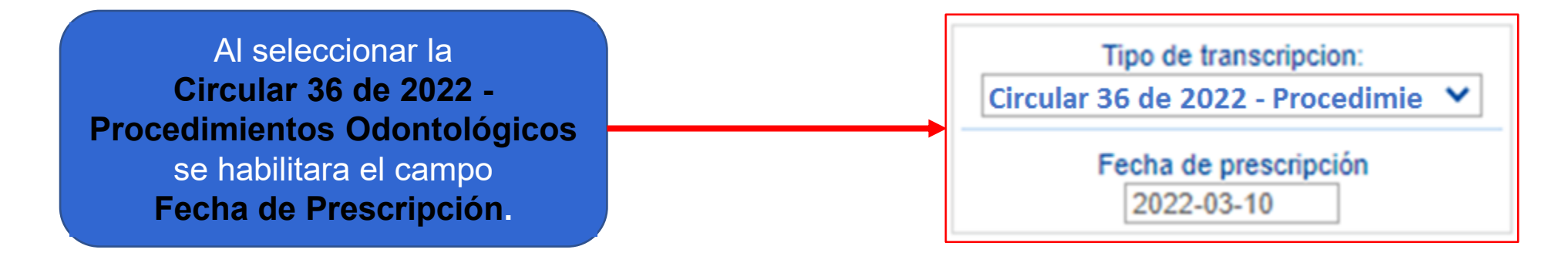

1.1

Al dar clic en el botón "Continuar" se habilitará un formulario para registrar los **Datos Iniciales del paciente**.

| NSCRIBIR PRESCRIPCIÓN                                                                                |                                                  |                   |                 |
|----------------------------------------------------------------------------------------------------|--------------------------------------------------|-------------------|-----------------|
|                                                                                                    | DATOS INICIALES                                  |                   |                 |
| Número de Solicitud:<br>(El Número de Solicitud es automático y se genera cuando se registra la soli | Fecha:<br>2022-03-10<br>icitud.)                 | Hora:<br>18:46:24 |                 |
|                                                                                                    | DATOS DEL PACIENTE                               |                   |                 |
| Tipo de Documento de Identificación:       Número de Documento Identificación         Seleccione     | n: Primer Apellido: Segundo Apellido             | Primer Nombre:    | Segundo Nombre: |
|                                                                                                    | AMBITO DE ATENCIÓN                               |                   |                 |
| O Ambulatorio - no priorizado O Ambulatorio - priorizado O Hospitalar                                | io - domiciliario 🔿 Hospitalario - internación 🤇 | Urgencias         |                 |
|                                                                                                    | ENFERMEDADES HUERFANAS                           |                   |                 |
| ¿En esta atención el paciente es un caso sospechoso o confirmado de enfer                            | medad huérfana?                                  |                   | ○ Si ○ No       |
| ¿En esta atención el paciente es un caso sospechoso o confirmado de COV                              | ID19? Osi ONo                                    |                   |                 |
| DIAGNÓSTICO QUE                                                                                      | GENERA LA SOLICITUD (IMPRESIÓN O CON             | FIRMADO)          |                 |
| Diagnóstico Principal:                                                                               | A A A A A A A A A A A A A A A A A A A            |                   |                 |
| Diagnóstico Relacionado 1:                                                                           |                                                  |                   |                 |
| Diagnóstico Relacionado 2:                                                                           | <b>X</b>                                         |                   |                 |

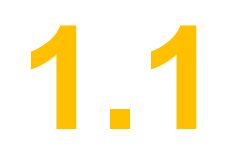

Luego de registrar la información inicial del paciente, se habilitará un formulario para registrar los Procedimientos Odontológicos para el monitoreo de financiación UPC.

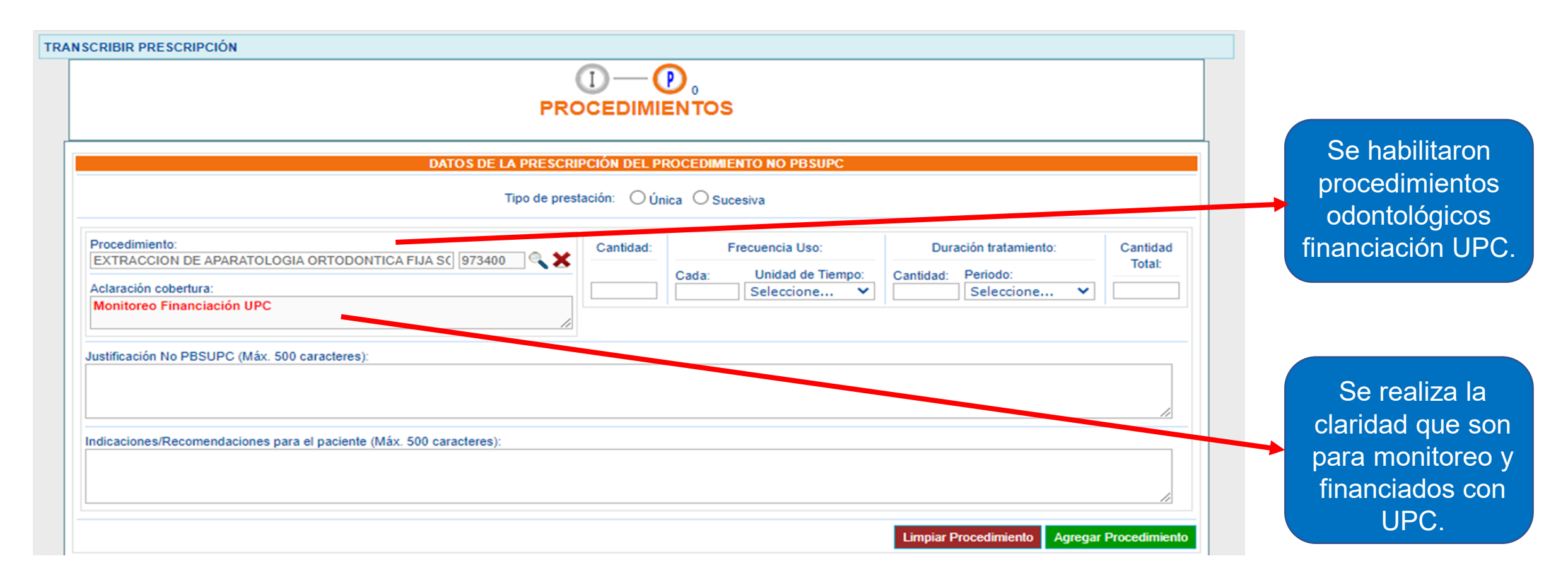

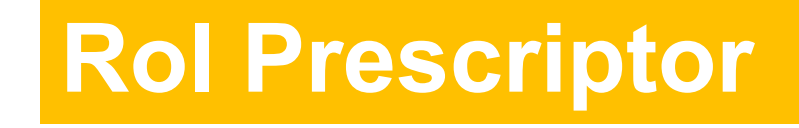

1.2

Las prescripciones de procedimientos odontológicos que se realicen **a partir del 8 de agosto** de 2022, deben ser registradas en la aplicación MIPRES mediante la sub-funcionalidad "Agregar Procedimiento" en línea y tiempo real.

| STRAR PF                             | RESCRIPCIÓN                                                                                                    | DCEDIMI      | D,-                   | N . — S .                            |                                                  |    |                    |
|--------------------------------------|----------------------------------------------------------------------------------------------------|--------------|-----------------------|--------------------------------------|--------------------------------------------------|----|--------------------|
|                                      | DATOS DE LA PRESCRI<br>Tipo de pres                                                                                                    | IPCIÓN DEL P | ROCEDIMI<br>nica O Su | ENTO NO PBSUPC                       |                                                  |    |                    |
| Procedir<br>dientes<br>Código        | miento:<br>Descripción                                                                                                    | Cantidad:    | Cada:                 | Frecuencia Uso:<br>Unidad de Tiempo: | Duración tratamient<br>Cantidad: <u>Periodo:</u> | 0: | Cantidad<br>Total: |
| 233100<br>233200<br>234101<br>234102 | 0       RESTAURACION DE DIENTE S MEDIANTE INCRUSTACION METALICA SOD         0       RESTAURACION DE DIENTE S MEDIANTE INCRUSTACION NO METALICA SOD         1       COLOCACION O APLICACION DE CORONA EN ACERO INOXIDABLE (PARA DIENTES TEMPORALES)         2       COLOCACION O APLICACION DE CORONA EN POLICARBOXILATO (PARA DIENTES TEMPORALES) |              |                       | Seleccione V                         | bilitaron                                        | 🗸  |                    |
| Aclaraci                             | ión cobertura:                                                                                                    |              |                       | procec<br>odont<br>financia          | limientos<br>ológicos<br>ción UPC                |    |                    |

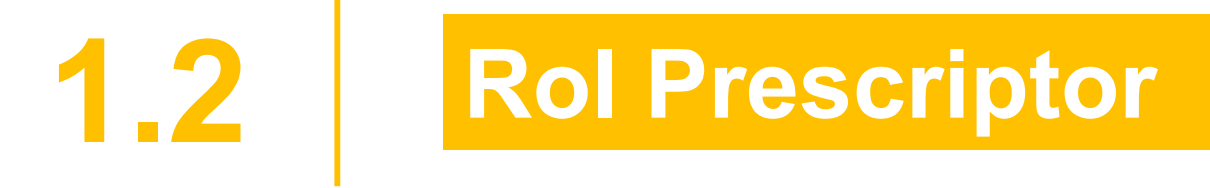

| DATOS D                                                                                                    | PROCEE     | DIMIENTOS                                                   | <b>§</b> 0                   |                    |                                             |
|----------------------------------------------------------------------------------------------------|------------|-------------------------------------------------------------|------------------------------|--------------------|---------------------------------------------|
| Procedimiento:         AJUSTAMIENTO OCLUSAL SOD         Aclaración cobertura:         Monitoreo Financiación UPC                                         |            | tidad: Frecuencia Uso:<br>Cada: Unidad de Tie<br>Seleccione | Duración tratamiento:        | Cantidad<br>Total: | Se realiza la<br>claridad que son           |
| Justificación No PBSUPC (Máx. 500 caracteres): 11/500<br>SE REQUIERE<br>Indicaciones/Recomendaciones para el paciente (Máx. 500 caractere<br>SE REQUIERE | s): 11/500 |                                                             |                              |                    | para monitoreo<br>y financiados<br>con UPC. |
|                                                                                                    | Atrás      | Continuar                                                   | Limpiar Procedimiento Agrega | ar Procedimiento   |                                             |

#### **Rol Prescriptor**

| Ŷ        | La salud<br>es de tode | Minsalud                                        |                                                                                                    | REP                                                        | ORTE DE                                                                              | PRESCRIPCIO<br>CON RECUR                                                                                     | MINISTI<br>ÓN DE TI<br>SOS DE                                           | ERIO DE SALUD<br>ECNOLOGÍAS EN<br>LA UPC O SERVIO | Y PROTECCIÓ<br>SALUD NO FIN<br>CIOS COMPLEM | ÓN SO<br>IANCI/<br>MENTA | CIAL<br>ADAS<br>RIOS |
|----------|------------------------|-------------------------------------------------|----------------------------------------------------------------------------------------------------|------------------------------------------------------------|--------------------------------------------------------------------------------------|----------------------------------------------------------------------------------------------------|-------------------------------------------------------------------------|---------------------------------------------------|---------------------------------------------|--------------------------|----------------------|
|          |                        |                                                 | Login: CCPRUE                                                                                                    | EBA Usi                                                    | uario: Rol: F                                                                        | Rol_Prescriptor                                                                                              |                                                                         |                                                   |                                             |                          |                      |
|          |                        |                                                 | Nit: 8901100100 Codigo:                                                                                                    | 1100100                                                    | 00000 <b>Entid</b>                                                                   | ad: EN IIDAD PRO                                                                                             | JEBA 00                                                                 |                                                   |                                             |                          |                      |
| Prese    | cripción NO PBSUP      | C  Administración                               | Actualizar Datos                                                                                                    | U                                                          | Salir                                                                                |                                                                                                    |                                                                         |                                                   |                                             |                          |                      |
| REGISTRA | R PRESCRIPCIÓN         |                                                 |                                                                                                    |                                                            |                                                                                      |                                                                                                    |                                                                         |                                                   |                                             |                          |                      |
| _        |                        |                                                 | PRO                                                                                                    |                                                            | DIMIENT                                                                              | os 0                                                                                                    | 0                                                                       |                                                   | Agregar Proc                                | edimient                 | 0                    |
|          | # Tipo Prestación      | (                                               | lups                                                                                                    | Cantidad                                                   | Frecuencia Uso                                                                       | Duración Tratamiento                                                                                         | Cantidad Total                                                          | Justificación                                     | Indicaciones                                | ^                        |                      |
|          | X 1 Única              | RESTAURACION DE DIENTES MEDIA                   | NTE INCRUSTACION METALICA SOD                                                                                                    | 1                                                          | 1 Única                                                                              |                                                                                                    | 1                                                                       | Restaurar diente                                  | Restauración de diente                      |                          |                      |
|          | 2 Unica                | AJUSTAMIENTO OCLUSAL SOD                        |                                                                                                    | 1                                                          | 1 Unica                                                                              |                                                                                                    | 1                                                                       | se debe realzair ajustamiento                     | ajustamiento oclusal                        | ~                        |                      |
|          |                        |                                                 | Atrás                                                                                                    | S<br>UARDA                                                 | Cor<br>R SOLICITUE                                                                   | ntinuar                                                                                                    |                                                                         |                                                   |                                             |                          |                      |
|          | Al ingresar a es       | te aplicativo usted está acep<br>Atención<br>Co | ando todas las condiciones leg<br>al usuario:Teléfono en Bogotá<br>Horario de lunes a viernes 7ar<br>prreo electrónico soportemipre<br>Copyright © 2015 | gales que<br>à D.C. +t<br>n a 9pm,<br>s@minsa<br>Ministeri | e lo rigen y la<br>57(601)330 50<br>, sabados de 8<br>alud.gov.co C<br>io de Salud y | información conter<br>143, en el resto del<br>3am a 1pm - jornac<br>entro de Contacto a<br>Protección Social | nida en él. <u>(</u><br>país <b>01800</b><br>la continua<br>al Ciudadan | Condiciones de uso<br>0 960020<br>Io              | v3.0                                        | -2022.07                 | .27.01               |

2.

En la pregunta ¿En esta atención el paciente es un caso sospechoso o confirmado de enfermedad huérfana?, el médico debe seleccionar la opción Si o No, si selecciona la opción SI se despliega la consulta de enfermedad huérfana para el paciente con su respectivo estado, fecha de diagnóstico y fecha de registro.

| STRA                                                                                                    | RPRESC                                                                | RIPCIÓN                                                                        |                              |                |                     |                    |  |  |
|----------------------------------------------------------------------------------------------------|-----------------------------------------------------------------------|--------------------------------------------------------------------------------|------------------------------|----------------|---------------------|--------------------|--|--|
|                                                                                                    |                                                                       |                                                                                |                              |                |                     |                    |  |  |
| Núm<br>(El N                                                                                                    | mero de Solicitud:     Fecha:     Hora:       2022-08-01     20:12:14 |                                                                                |                              |                |                     |                    |  |  |
|                                                                                                    |                                                                       |                                                                                | DATOS DEL PACIENTE           |                |                     |                    |  |  |
| Tipo de Documento de Identificación: Número de Documento Identificación: Primer Apellido: Segundo Apellido: Primer Nombre: Segundo Nombre: Cédula de ciudadanía 🗸 |                                                                       |                                                                                |                              |                |                     |                    |  |  |
|                                                                                                    |                                                                       |                                                                                |                              |                |                     |                    |  |  |
| j La p                                                                                                    | prestación                                                            | es una referencia/contrareferencia? O Si   No                                  |                              |                |                     |                    |  |  |
|                                                                                                    |                                                                       |                                                                                | ENFERMEDADES HUERFANAS       |                |                     |                    |  |  |
| ¿En (                                                                                                    | esta atenc                                                            | ión el paciente es un caso sospechoso o confirmado de el                       | nfermedad huérfana?          |                | <b>→</b> ()         | Si O No            |  |  |
| 0 - 1 I                                                                                                    |                                                                       |                                                                                |                              | <b>-</b> 4- 4- | Ver todos - Agregar | enfermedad huérfai |  |  |
| Select                                                                                                    | 0242                                                                  | Cabello escaso - baia estatura - nulnares binoplasticos - binodocria - anomali | o nuerrana<br>ias de la niel | Confirmado     | 2022-07-31          | 2022-08-01         |  |  |
| 0                                                                                                    | 1285                                                                  | Oculo carebro facial vindroma tico Kaufman                                     |                              | Cosponhosp     | 2022-07-25          | 2022-08-01         |  |  |
| 0                                                                                                    | 1778                                                                  | Sindrome de la piel rizada                                                     |                              | Descartado     | 2022-06-27          | 2022-07-28         |  |  |
|                                                                                                    |                                                                       |                                                                                |                              |                |                     |                    |  |  |

Si el médico requiere agregar otra enfermedad huérfana al paciente, debe seleccionar la opción "**Agregar enfermedad huérfana**" y se le desplegará una ventana para consultar por código o nombre la enfermedad huérfana, el estado (Confirmado o Sospechoso), la fecha de diagnóstico, diligenciar en el campo Clínica y/o seleccionar el Procedimiento (varia según la enfermedad huérfana seleccionada).

| ENFERMEDADES HUERFANAS                                                                                                |                                    |                                                                                                    |                                                                                                    |                                                                                                    |                                                                                                    |                                                                                                    |                                                                                                    |                                                                                                    |                                                                                                    |
|----------------------------------------------------------------------------------------------------|------------------------------------|----------------------------------------------------------------------------------------------------|----------------------------------------------------------------------------------------------------|----------------------------------------------------------------------------------------------------|----------------------------------------------------------------------------------------------------|----------------------------------------------------------------------------------------------------|----------------------------------------------------------------------------------------------------|----------------------------------------------------------------------------------------------------|----------------------------------------------------------------------------------------------------|
| n esta atención el paciente es un caso sospechoso o confirmado de enfermedad huérfana?                                |                                    |                                                                                                    |                                                                                                    |                                                                                                    |                                                                                                    |                                                                                                    |                                                                                                    |                                                                                                    |                                                                                                    |
|                                                                                                    |                                    |                                                                                                    |                                                                                                    |                                                                                                    |                                                                                                    |                                                                                                    | Ver todos · Agregar                                                                                                    | enfermedad huérfana                                                                                                    |                                                                                                    |
| Código                                                                                                    |                                    |                                                                                                    | Enfermedad huerfana                                                                                                    |                                                                                                    |                                                                                                    | Estado                                                                                                    | Fecha diagnóstico                                                                                                    | Fecha registro                                                                                                    |                                                                                                    |
| 242                                                                                                    | Cabello escaso - baja estatura - p | ulgares hipoplasticos - hipod                                                                                                    | oncia - anomalias de la piel                                                                                                    |                                                                                                    |                                                                                                    | Confirmado                                                                                                    | 2022-07-31                                                                                                    | 2022-08-01                                                                                                    |                                                                                                    |
| 285                                                                                                    | Oculo cerebro facial sindrome a    | prestación es una rei                                                                                                    | lerencia/contrarelerencia                                                                                                    | ^: ∪Si ⊙No                                                                                                    |                                                                                                    |                                                                                                    |                                                                                                    |                                                                                                    |                                                                                                    |
| 778                                                                                                    | Sindrome de la piel rizada         |                                                                                                    |                                                                                                    |                                                                                                    | AGREGAR EN                                                                                                    | FERMEDAD HUER                                                                                                    | RFANA                                                                                                    |                                                                                                    |                                                                                                    |
| Enfermedad huerfana<br>Oculo cerebro facial sindrome tipo Kaufman<br>Clínica (Máx. 500 caracteres):<br>Procedimiento: |                                    |                                                                                                    |                                                                                                    |                                                                                                    |                                                                                                    |                                                                                                    |                                                                                                    | Fecha de diagnóstico                                                                                                    |                                                                                                    |
|                                                                                                    | .a<br>En                           | Codigo<br>908420                                                                                                    | E STUDIO S MOLECULARE S D                                                                                                    | E GENES (ESPECIFICOS)                                                                                                    | Cancelar                                                                                                    | Guar                                                                                                    | dar                                                                                                    |                                                                                                    | Sel                                                                                                    |
|                                                                                                    | Código<br>242<br>285<br>778        | Codigo       Codigo         242       Cabello escaso - baja estatura - p         285       Oculo cerebro facial sindrome         778       Sindrome de la piel rizada         In       In         Re       .a         En       .a | Codigo       Cabello escaso - baja estatura - pulgares hipoplasticos - hipod         242       Cabello escaso - baja estatura - pulgares hipoplasticos - hipod         285       Oculo cerebro facial sindrome da pitestatura co una re         778       Sindrome de la piel rizada         Enfermedad huerfi       Oculo cerebro faci         Clínica (Máx. 500       Procedimiento: | Codigo       Enfermedad huerfana         242       Cabello escaso - baja estatura - pulgares hipoplasticos - hipodoncia - anomalias de la piel         285       Oculo cerebro facial sindrome de la piel rizada         778       Sindrome de la piel rizada         Enfermedad huerfana         Oculo cerebro facial sindrome tipo Kaufmi         Oculo cerebro facial sindrome tipo Kaufmi         Oculo cerebro facial sindrome tipo Kaufmi         Oculo cerebro facial sindrome tipo Kaufmi         Oculo cerebro facial sindrome tipo Kaufmi         Oculo cerebro facial sindrome tipo Kaufmi         Oculo cerebro facial sindrome tipo Kaufmi         Ne         Proceedimiento:         Codigo         908420       Estudios Moleculares de la piel | Codigo       Enfermedad huertana         242       Cabello escaso - baja estatura - pulgares hipoplasticos - hipodoncia - anomalias de la piel         285       Oculo cerebro facial sindrome de la piel rizada         Enfermedad huerfana         0culo cerebro facial sindrome de la piel rizada         Enfermedad huerfana       Oculo cerebro facial sindrome tipo Kaufman         Clínica (Máx. 500 caracteres):       Image: Clínica (Máx. 500 caracteres):         Image: Codigo       908420         Enformedad puertano       DIACINOSTICO O | Codigo       Enfermedad huérfana         242       Cabello escaso - baja estatura - pulgares hipoplasticos - hipodoncia - anomalias de la piel         285       Oculo cerebro facial sindrome de piel dizada         778       Sindrome de la piel rizada         Enfermedad huérfana         Oculo cerebro facial sindrome de la piel rizada         Concelar Line concentration concentration conon concentration concentration concentration concentr | Codigo       Enfermedad huertana       Estado         242       Cabello escaso - baja estatura - pulgares hipoplasticos - hipodoncia - anomalias de la piel       Confirmado         285       Oculo cerebro facial sindrome de la piel rizada       Osl © No         778       Sindrome de la piel rizada       Enfermedad huerfana         128       Oculo cerebro facial sindrome tipo Kaufman       128         0 Culo cerebro facial sindrome tipo Kaufman       128         0 Culo cerebro facial sindrome tipo Kaufman       128         0 Culo cerebro facial sindrome tipo Kaufman       128         0 Culo cerebro facial sindrome tipo Kaufman       128         0 Culo cerebro facial sindrome tipo Kaufman       128         0 Culo cerebro facial sindrome tipo Kaufman       128         0 Culo cerebro facial sindrome tipo Kaufman       128         0 Culo cerebro facial sindrome tipo Kaufman       128         0 Culo cerebro facial sindrome tipo Kaufman       128         0 Culo cerebro facial sindrome tipo Kaufman       128         0 Culo cerebro facial sindrome tipo Kaufman       128         0 Culo cerebro facial sindrome tipo Kaufman       128         0 Culo cerebro facial sindrome tipo Kaufman       128         0 Culo cerebro facial sindrome tipo Kaufman       128         0 Galgo       0000000000 | La aterición el paciente es un caso sospectioso o comminado de enterinedad nuertana?   Ver todos Agregar   Codigo Enfermedad huerfana   Codigo Confirmado   202 07-31   205 0culo cerebro facial sindrome se predesesuore es curse recremente :   778 Sindrome de la piel rizada     Enfermedad huerfana   1285         Clínica (Máx. 500 caracteres):   10   10   11   20   20   20   20   20   20   20   20   20   20   20   20   20   20   20   20   20   20   20   20   20   20   20   20   20   20   20   20   20   20   20   20   20   20   20   20   20   20   20   20   20   20   20   20   20   20   20   20   20   20   20   20   20   20   20   20   20   20   20   20   20< | La defición el padente es un caso sospechoso o comunados de emermedad nuertana?   Ver todos Agregar enfermedad huértana   Codigo Estado   Codigo conclor o facial sindrome de la piel ricada   Enfermedad huértana   Codigo conclor o facial sindrome de la piel ricada   Enfermedad huértana   Colucio correbro facial sindrome de la piel ricada   Enfermedad huértana   Colucio correbro facial sindrome de la piel ricada   Enfermedad huértana   Colucio correbro facial sindrome tipo Kaufman   Clínica (Máx. 500 caracteres):   Codigo   Procedimiento:   Codigo   Descripción 908420 Estudios MOLECULARES DE GENES (ESPECIFICOS) Disconscience Ex SOCIENCIA DI UMERCENCIA O CONTINUEDUCIONE |

## 2.

## Ajustes en enfermedades huérfanas

Si el médico solo requiere prescribir, debe seleccionar la enfermedad huérfana dado clic en la casilla de Select.

Si el médico selecciona una enfermedad huérfana cuyo estado es "**Confirmado**", debe dar respuesta a la pregunta **¿La enfermedad huérfana es el diagnóstico principal?**, seleccione las opciones Si o No.

|       |                           |                                               | ENFERMEDADES HUI | ERFANAS                                                       |                                             |                     |
|-------|---------------------------|-----------------------------------------------|------------------|---------------------------------------------------------------|---------------------------------------------|---------------------|
| Enئ   | esta atención el paciente | es un caso sospechoso o confirmado de enferme | edad huérfana?   |                                                               | ۲                                           | Si O No             |
|       |                           |                                               |                  |                                                               | Ver todos - Agregar                         | enfermedad huérfana |
| Selec | ct Código                 | Enfermedad huerfana                           |                  | Estado                                                        | Fecha diagnóstico                           | Fecha registro      |
|       | 1578                      | Sindrome de Alagille                          |                  | Confirmado                                                    | 2022-07-11                                  | 2022-08-02          |
|       |                           |                                               |                  | Si en la pregunta s<br>SI, no requiere dili<br>Diagnóstico Pr | selecciona<br>genciar el<br><b>'incipal</b> |                     |

Si el médico selecciona una enfermedad huérfana cuyo estado es "**Sospechoso**" es porque aún no se ha confirmado, se generará el siguiente mensaje, al aceptar el mensaje, se visualizará la nueva pregunta ¿**Requiere inicio de tratamiento farmacológico inmediato específico para el caso sospechoso de enfermedad huérfana**?, seleccione las opciones Si o No.

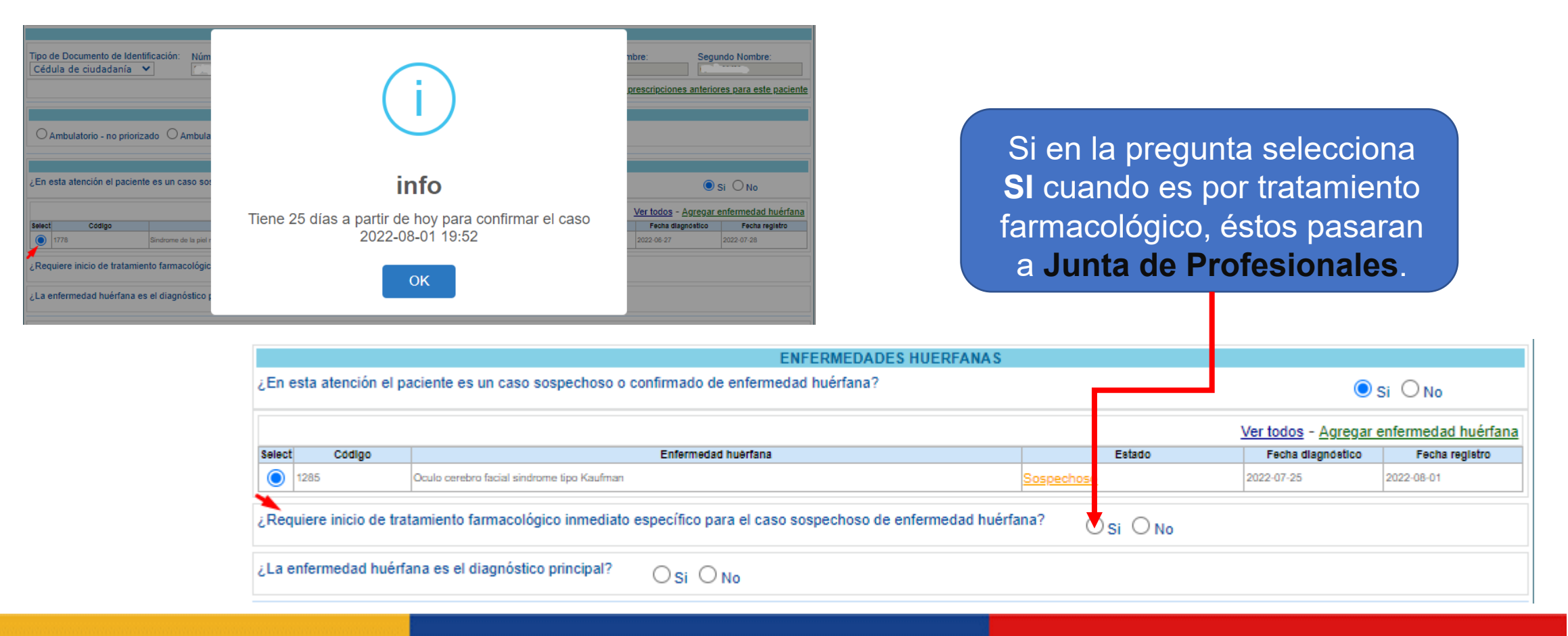

2.

Si el médico requiere modificar la enfermedad huérfana con Estado "**Sospechoso**", debe hacer clic sobre el enlace del estado Sospechoso y se desplegará la ventana "**Modificar Enfermedad Huérfana**", donde seleccionará el estado Confirmado o Descartado.

|        |                   |                         | ENFER                                          | RMEDADES HUERFANAS          |                      |                          |                       |                   |
|--------|-------------------|-------------------------|------------------------------------------------|-----------------------------|----------------------|--------------------------|-----------------------|-------------------|
| En est | ta atención el p  | aciente es un cas       | o sospechoso o confirmado de enfermedad hu     | uérfana?                    |                      |                          | ۲                     | Si O No           |
|        |                   |                         |                                                |                             |                      |                          | Ver todos - Agregar   | enfermedad huérfa |
| lect   | Código            |                         | Enfermedad huerfana                            |                             | Eat                  | tado                     | Fecha diagnóstico     | Fecha registro    |
| 12     | 285               | Oculo cerebro facial si | ndrome lipo Kaufman                            |                             | <u>Sospechoso</u>    |                          | 2022-07-25            | 2022-08-01        |
| Requi  | ere inicio de tra | tamiento farmaco        | lógico inmediato específico para el caso sospe | echoso de enfermedad huérfa | <sup>ina?</sup> O Si | O No                     |                       |                   |
|        |                   |                         | Ν                                              | MODIFICAR ENFERMEDAD HUE    | RFANA                |                          |                       |                   |
|        |                   | Enfermedad huer         | ana                                            |                             |                      | Estado                   | Fecha                 | de diagnóstico    |
|        | 1                 | Oculo cerebro fac       | cial sindrome tipo Kaufman                     | 128                         | 35 🔍 🗙               | Seleccione               | ✓ 2022-               | 07-25             |
|        |                   | Clínica (Máx. 500       | caracteres):                                   |                             |                      | Seleccione<br>Confirmado |                       |                   |
|        |                   | SE REALIZA PRO          | DCEDIMIENTO                                    |                             |                      | Descartado               |                       |                   |
|        | - 1               | Procedimiento:          |                                                |                             |                      |                          |                       |                   |
|        |                   |                         | 908420                                         |                             |                      | ×                        |                       |                   |
|        |                   | Código                  |                                                | Descripción                 |                      |                          | Sel                   |                   |
|        | 2                 | 908420                  | ESTUDIOS MOLECULARES DE GENES (ESPECIFICOS)    |                             |                      |                          | <ul> <li>✓</li> </ul> |                   |
|        | Э                 |                         |                                                |                             |                      |                          |                       |                   |
|        |                   |                         |                                                | Cancelar                    | rdar                 |                          |                       |                   |
|        |                   |                         |                                                | Guardan                     | dai                  |                          |                       |                   |

La enfermedad huérfana que se modifique a estado "Descartado", no se le permitirá seleccionar para realizar prescripciones o modificaciones.

|       | ENFERMEDADES HUERFANAS                                                                           |                     |        |                   |                |  |  |  |  |  |
|-------|--------------------------------------------------------------------------------------------------|---------------------|--------|-------------------|----------------|--|--|--|--|--|
| ¿Εn   | ¿En esta atención el paciente es un caso sospechoso o confirmado de enfermedad huérfana?         |                     |        |                   |                |  |  |  |  |  |
|       | Ver todos - Agregar enfermedad huérfana                                                          |                     |        |                   |                |  |  |  |  |  |
| Selec | t Código                                                                                         | Enfermedad huérfana | Estado | Fecha diagnóstico | Fecha registro |  |  |  |  |  |
|       | 1778         Sindrome de la piel rizada         Descartado         2022-06-27         2022-07-28 |                     |        |                   |                |  |  |  |  |  |
|       | 1778 Sindrome de la piel rizada Descartado 2022-08-27 2022-07-28                                 |                     |        |                   |                |  |  |  |  |  |

# Deshabilitar los algoritmos en las tecnologías de la prescripción

Se deshabilitó el algoritmo de validación con sus respectivas iteraciones y la barra de indicación secuencial de las preguntas en las tecnologías de Medicamentos, Procedimientos, Dispositivos Médicos, Productos para Soporte Nutricional y Servicios Complementarios.

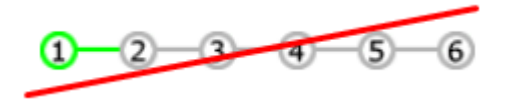

Al ingresar en cada tecnología, pasa directamente al respectivo formulario de prescripción.

| Prescripción NO PBS   | Prescripción NO PBSUPC > 📃 Administración > 💑 Actualizar Datos Salir                             |                                        |  |  |  |  |  |  |  |
|-----------------------|--------------------------------------------------------------------------------------------------|----------------------------------------|--|--|--|--|--|--|--|
| REGISTRAR PRESCRIPCIÓ | ÓN                                                                                               |                                        |  |  |  |  |  |  |  |
|                       | <u> </u>                                                                                         |                                        |  |  |  |  |  |  |  |
| Tipo de medicamento:  | Seleccione<br>Seleccione<br>Medicamento<br>Vital no disponible<br>Preparación magistral<br>UNIRS | Limpiar Medicamento<br>Atrás Continuar |  |  |  |  |  |  |  |

| MEDICAMENTOS                                                                                                    |                       |                         |                                                            |                                                                |
|----------------------------------------------------------------------------------------------------|-----------------------|-------------------------|------------------------------------------------------------|----------------------------------------------------------------|
| DATOS DE LA PRES                                                                                                    | CRIPCIÓN              | DEL MEDICAM             | ENTO NO PB SUPC                                            |                                                                |
| Tipo de pr                                                                                                    | estación:             | ⊖ Única ⊖ Su            | cesiva                                                     |                                                                |
| Buscar Principio Activo en Denominación Común Internacional - DCI:                                                                                                    | ĸ                     | Aclaración col          | vertura:                                                   |                                                                |
| Principio activo-concentración                                                                                                    | 11                    | Observacione            | s cobertura:                                               |                                                                |
| orma Farmacéutica:                                                                                                    |                       | Indicaciones UNIRS:     |                                                            |                                                                |
| ia Administración:<br>sificación No PBSUPC (Máx. 600 caracteres):                                                                                                    | ~                     |                         |                                                            |                                                                |
| Dosis:         Frecuencia de Administración:           Número:         Unidad de Medida:         Cada:         Unidad de Tiempo:           Seleccione         V         Seleccione         V | Indicacion<br>Selecci | es Especiales:<br>one 🗸 | Duración Tratamiento:<br>Durante: Periodo:<br>Seleccione V | Cantidad Total:<br>Número: Unidad Farmacéutica<br>Seleccione V |
| sicaciones/Recomendaciones para el paciente (Máx. 500 caracteres):                                                                                                    |                       |                         | Lineire                                                    | //                                                             |

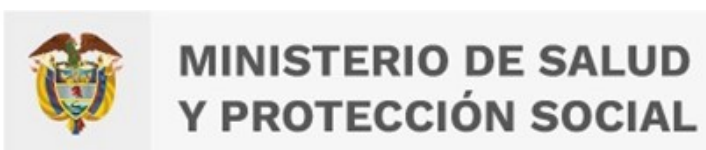

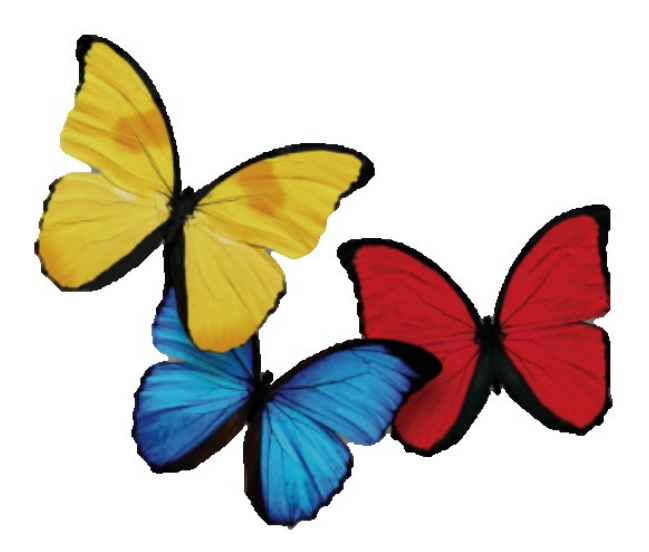

## **¡GRACIAS!**

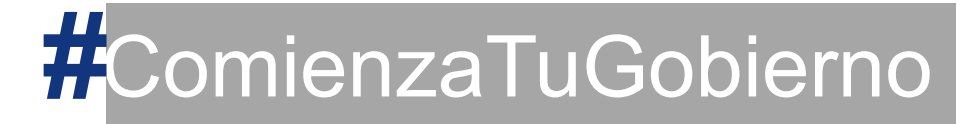

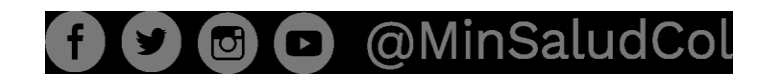